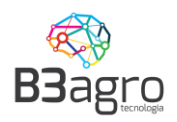

# Agendamento de Cargas

# Manual de Orientação Agendamento de Cargas

B3agro- www.b3agro.com.br - (47) 3804-8700

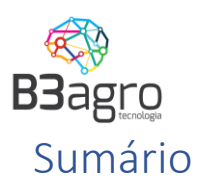

| 1. Recebendo dados de acesso                            | 2  |
|---------------------------------------------------------|----|
| 2. Acessando o sistema                                  | 3  |
| 2.1 Login                                               | 3  |
| 2.2 Alterar usuário e senha                             | 3  |
| 3. Consultando volumes disponíveis                      | 4  |
| 4. Efetuando Pré agendamento                            | 5  |
| 4.1 Período/Produto                                     | 6  |
| 4.2 Dados do veículo                                    | 8  |
| 4.3 Motorista                                           | 8  |
| 4.4 Resumo                                              | 9  |
| 5. Convertendo o Pré Agendamento em Agendamento         | 10 |
| 6. Autorizando usuários secundários a acessar o sistema | 12 |
| 7. Redistribuição de cotas                              | 14 |
| 7.1 Cargas CIF                                          | 14 |
| Perguntas Frequentes                                    | 16 |

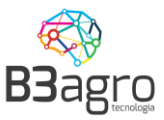

### 1. Recebendo dados de acesso

O cadastro da transportadora será efetuado pela equipe interna da Araguaia. Para uma transportadora acessar o sistema de agendamento através do link <u>https://araguaia.b3agro.com.br/</u>, os usuários cadastrados receberão um e-mail, como no modelo abaixo, com seus dados de acesso:

### Araguaia - Agendamento de Carga - Acesso Olá Paulo Andre Seguem seus dados de acesso ao sistema:

Usuário: <u>paulo@andre.com.br</u> Senha: JYSM5WCV Para sua segurança, altere sua senha após efetuar o Login. Link para acesso: <u>https://araguaia.b3agro.com.br/</u>

Contatos para Suporte de Sistema B3: E-mail: <u>suporte@b3agro.com.br</u> Telefone: 47 - 3804-8701 WhatsApp: 47 - 99683-4477

Horário de Atendimento Sistema B3: Segunda a Sexta 08:00hs às 12:00hs/13:30h às 18:00hs Equipe Logística Araguaia

No e-mail constam os dados de:

- Endereço de acesso;
- Usuário de acesso;
- Senha de acesso;

#### Recomendamos sempre a troca da senha no primeiro acesso.

Caso não tenha recebido o e-mail recomendamos verificar a caixa de SPAM. Mesmo assim não encontre o e-mail, siga as instruções do item **ESQUECEU SUA SENHA?** apresentado na página 4 deste manual.

Importante - O acesso ao sistema de agendamento, deve ser realizado pelo navegador Google Chrome

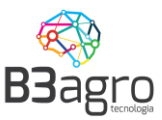

#### 2. Acessando o sistema

As transportadoras devem acessar o sistema, utilizando o usuário e senha e recebidos via e-mail, através do link: <u>https://araguaia.b3agro.com.br/</u>

Para eventuais dúvidas técnicas, acesso, funcionalidades do sistema, para entrar em contato com a equipe de suporte do sistema B3, deve-se utilizar o ícone ? , que pode ser acesso pela parte superior esquerda da tela de acesso.

O usuário da transportadora receberá e-mail com seus dados de acesso: Usuário e Senha

#### 2.1 Login Informar usuário e senha

AGENDAMENTO

| Usuário                | 1  |
|------------------------|----|
| Senha                  | ۵  |
| ENTRAR                 |    |
| Esqueceu sua senha?    |    |
| Cadastrar Transportado | ra |

#### 2.2 Alterar usuário e senha

Recomenda-se que no primeiro acesso seja realizada a troca da senha. Pode ser realizada clicando sobre o nome do usuário e acionando a função - Alterar minha senha - na parte superior direita da tela de agendamentos:

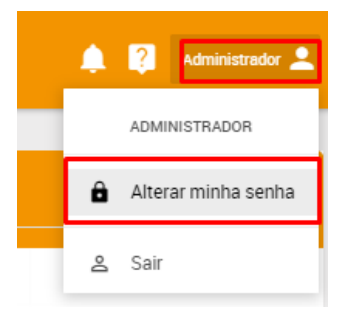

Na sequência aparecerá a seguinte tela:

| AL | TERAR SENHA                             |
|----|-----------------------------------------|
|    | Senha atual<br>Senha atual              |
|    | Nova Senha<br>Nova senha                |
|    | Confirmar nova senha<br>Confirmar senha |
|    | CONFIRMAR                               |

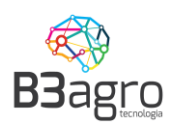

Nessa deverá informar a Senha atual, Nova Senha, Confirmar a Nova Senha e Confirmar.

Após alteração da senha, será apresentada a imagem a seguir:

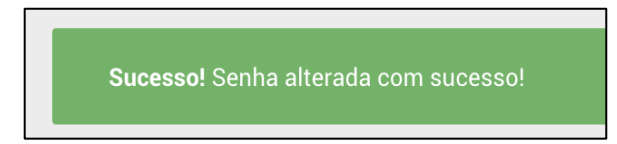

Em caso de erro ou perda da senha, na tela inicial, acessar - Esqueceu sua senha?

Informar o e-mail e enviar

AGENDAMENTO

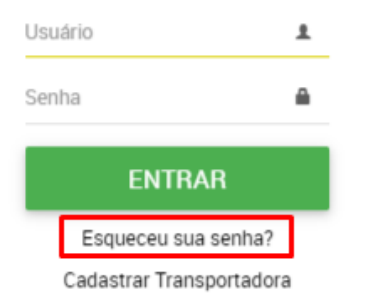

Informar o e-mail cadastrado e clicar em enviar

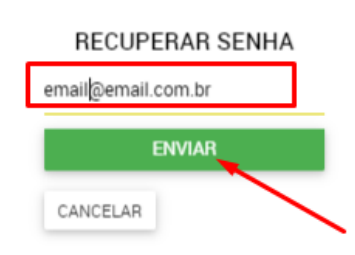

### 3. Consultando volumes disponíveis

Ao acessar o sistema, o usuário irá visualizar a tela a seguir, o calendário:

| ≡ AGI    | ENDAMENTO DE DESCARF    | REGAMENTO          |                             | BBag <u>ro</u>                          |                     | ٨                        | ?                 |
|----------|-------------------------|--------------------|-----------------------------|-----------------------------------------|---------------------|--------------------------|-------------------|
| < >      | Operação<br>RECEBIMENTO | Agendador<br>TODOS | Cliente/Fornecedor<br>TODOS | Produto<br>SELECIONE                    | Planta<br>SELECIONE | Tipo de velculo<br>TODOS | <mark>م_</mark> × |
|          | Dom                     | Seg                | Ter                         | Qua                                     | Qui                 | Sex                      |                   |
|          |                         |                    | $\mathbf{\Lambda}$          |                                         | 3/                  | 7 4                      |                   |
|          |                         |                    | 8                           |                                         |                     | 11                       |                   |
|          |                         |                    | 15<br>Selecione os fi       | 16<br>Itros e clique para <b>pesq</b> i | uisar.              |                          |                   |
|          |                         |                    |                             |                                         |                     |                          |                   |
|          |                         |                    |                             |                                         |                     |                          |                   |
|          |                         |                    |                             |                                         |                     |                          |                   |
| PRÉ-AGEN | NDAMENTOS               |                    |                             |                                         |                     | REI                      | LATÓRIO           |

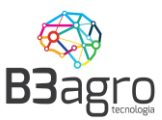

Para buscar janelas deverá preencher todos os campos: Operação; Agendador:

Cliente/Fornecedor; Produto; Planta, Tipo de veículo e buscar clicando na lupa

Dados:

- **Operação**: Recebimento/Expedição Carga/Descarga de produtos na Araguaia.
- <u>Agendador:</u> Nome da transportadora
- <u>Cliente/Fornecedor</u>: Nome do fornecedor
- **<u>Produto</u>**: Produto a carregar
- Planta: Unidade Araguaia que carregará o produto
- **<u>Tipo do Veículo</u>**: Tipo de veículo utilizado para transporte.

# Não é possível, realizar uma busca ou iniciar um agendamento sem informar todos os dados

Sempre que informado um filtro, o sistema atualiza o calendário com os volumes disponíveis para este novo conjunto de filtros. Ao final das opções de consultas, estará disponível a opção para limpar todos ao selecionar o campo 🔀, localizado ao lado da lupa.

### 4. Efetuando Pré agendamento

Após aplicar os filtros, apresentará a tela, com os volumes disponíveis para operação.

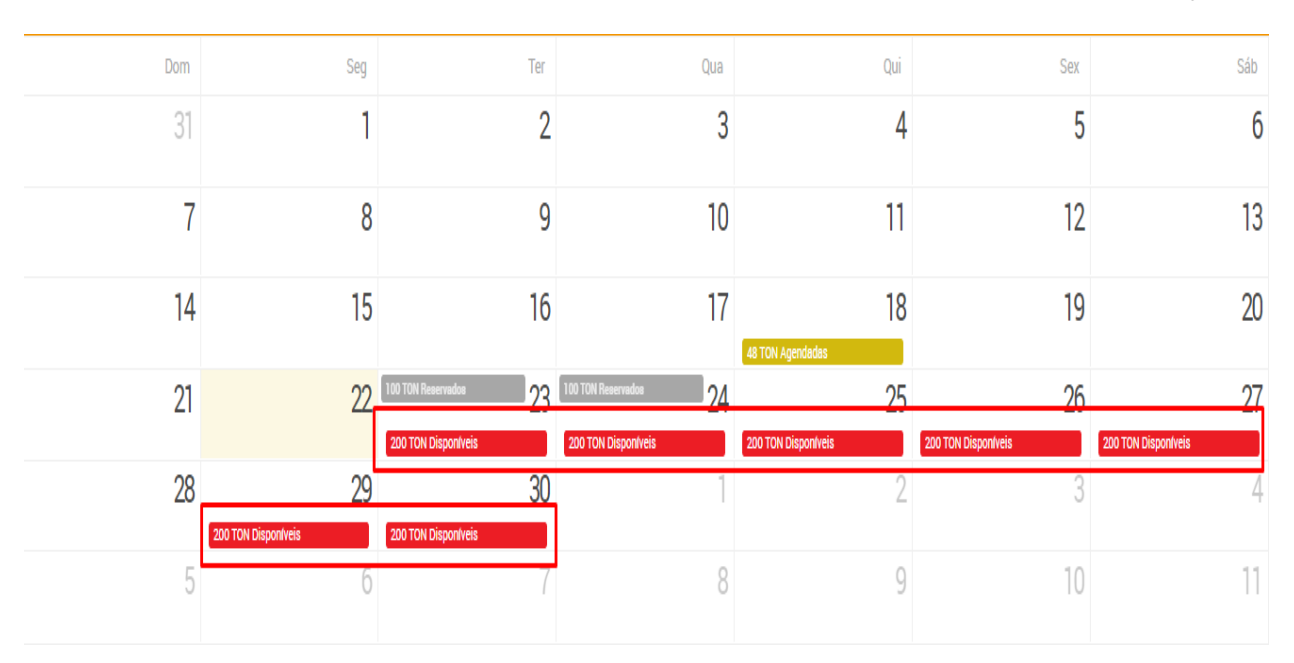

Nessa constará as seguintes informações:

Q

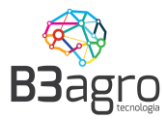

- ✓ Ocupadas: Volume pré agendado ou já agendando para entrega
- Reservado:Cota reservada para operação, para o cliente/fornecedor/transportadora informado nos filtros.
- ✓ Disponível: Volume disponível para agendamento, não está reservado para nenhum fornecedor/transportador, podendo ser consumido por uma terceira parte.

Para iniciar o processo de agendamento, é obrigatório realizar o pré agendamento. Para isso, deve-se selecionar o dia que se deseja realizar a descarga, em **Disponíveis**. Não será possível realizar um agendamento em uma data anterior a vigente.

| 100 TON Reservados  | 23 |
|---------------------|----|
| 200 TON Disponíveis |    |

Em seguida abrirá a tela para selecionar a operação: Pré Agendamento.

| Opções de Operação                                         |
|------------------------------------------------------------|
| PRE-AGENDAMENTO                                            |
| Estou de acordo com as regras e termos do Pré-Agendamento. |
|                                                            |

Nessa tela, deve setar que está de acordo com as regras e em seguida clicar no botão

PRE-AGENDAMENTO. Seguindo para informar os dados do pré agendamento, nas abas: período/produto, veículo, motorista e impressão do ticket de pré agendamento.

#### 4.1 Período/Produto

Peso da Carga carregamento ou descarregamento, será o peso máximo permitido de acordo com e veículo selecionado; Pedido: Contrato para o qual será realizado a carga/descarga; Período: horário, grade para carga/descarga

| Período/Produto<br>Selecione o período |                                                                           |                                  |
|----------------------------------------|---------------------------------------------------------------------------|----------------------------------|
| Veículo<br>Dados do veículo            | Período/Produto                                                           |                                  |
| Motorista                              | 84.187.193/0001-21   TRANSPORTADORA TESTE                                 | × =                              |
| Resumo<br>Resumo detalhado             | Cliente<br>69.080.087/0001-50   FORNECEDOR TESTE ARAGUAIA                 | x =                              |
|                                        | Dados fiscais                                                             |                                  |
|                                        | Peso da Carga<br>50.000                                                   | . (                              |
|                                        | Dia Selecionado 01/12/2020                                                |                                  |
|                                        | Período                                                                   |                                  |
|                                        | 12:00 às 13:00 13:00 às 14:00 14:00 às 15:00 1<br>200.000 кg 200.000 кg 2 | 5:00 às 16:(<br><i>00.000</i> кg |

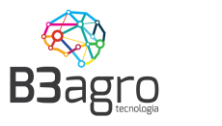

Deve atentar para os itens:

#### • Volume planejado:

Já vem preenchido com o peso máximo do veículo, e, a unidade de medida é Kg.

- Pedidos/Contratos: Pode selecionar um ou no máximo 4 pedidos.
  - Um pedido: Na coluna volume, informar o peso total e clicar em único

| Número do contrato | Número do pedido | Liberado | Agendado | Disponível | Embalagem      | Volume |       |
|--------------------|------------------|----------|----------|------------|----------------|--------|-------|
| 000000004          | Exige Lona       |          | 0        | 200,00 TON | x <del>v</del> | 48     | ÚNICO |
| 200000001          | 200000001        |          | 0        | 200,00 TON | Χ.Ψ            | 0      | ÚNICO |
| 200000045          | 200000045        |          | 0        | 200,00 TON | Χ.Ψ            | 0      | ÚNICO |

#### Confirmar pedido único

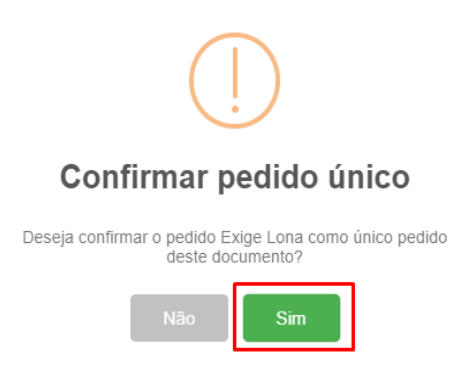

 Dois ou mais pedidos: Na coluna volume informar o valor corresponde a cada pedido/contrato e salvar

| Selecione o Pedido:    |                  |                              |          |          |              |          | ×      |
|------------------------|------------------|------------------------------|----------|----------|--------------|----------|--------|
| Quantidade restante: 0 |                  |                              |          |          |              |          |        |
| Número do contrato     | Número do pedido | Produto referência           | Liberado | Agendado | Disponível   | Volume   |        |
| 16161616FER            | 16161616FER      | -                            | -        | 0        | 300.000,00 K | g 25.000 | ÚNICO  |
| FOB161616              | F0B161616        | -                            | -        | 0        | 300.000,00 K | g 25.000 | ÚNICO  |
| ARG123456              | ARG123456        | CLORETO GRANULADO (00-00-60) |          | 0        | 250.000,00 K | g O      | ÚNICO  |
| CANCELAR               |                  |                              |          |          |              |          | SALVAR |

# Importante: Será permitido selecionar até 4 contratos/pedidos por agendamento, acima disso, o sistema bloqueará

#### Quantidade restante: 0

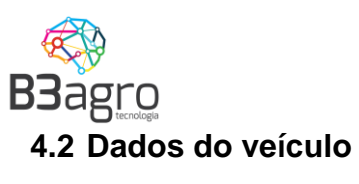

Informar a(s) placa(s)

| Período/Produto<br>Selecione o período |                                                |      |                   |
|----------------------------------------|------------------------------------------------|------|-------------------|
| Veículo<br>Dados do veículo            | Dados do veiculo<br>Informe a Placa do Veiculo |      |                   |
| Motorista<br>Detalhes do motorista     | Cavalo                                         |      |                   |
| Resumo<br>Resumo detalhado             | Carreta                                        |      |                   |
|                                        |                                                |      |                   |
|                                        | CARRETA 6 EIXOS GRANELEIRO 48T × v             |      |                   |
|                                        |                                                |      |                   |
|                                        |                                                | ANTE | RIOR PRÓXIMO FINA |

Em um primeiro agendamento, é necessário cadastrar a placa, para cavalo e/ou carreta(s). Informar todos os campos apresentados em tela. Não sendo necessário o preenchimento do cadastro em um próximo agendamento. Somente quando houver vencimento dos documentos, esses serão solicitados.

### Importante: O não preenchimento dos campos, acarretará a não finalização do pré agendamento.

| CADASTRO DE VEÍCULO              |                                |                            |                           |
|----------------------------------|--------------------------------|----------------------------|---------------------------|
| Placa<br>ART-4070                | Renavan<br>47115452857         | Cnpj/Cpf<br>036.711.159-47 | Ano de fabricação<br>2018 |
| Nome do Proprietário<br>José     | Chassi<br>7n5l4al84N rS3582    |                            |                           |
| Número RNTRC<br>000999111        | Vencimento RNTRC<br>31/12/2021 |                            |                           |
| CEP<br>78890-000                 | UF<br>Mato Grosso × 🔻          | Cidade<br>Sorriso × マ      | Marca<br>Volvo            |
| Tipo de placa<br>01 - Cavalo × 🔻 | Documento do veículo           |                            |                           |
|                                  | BAIXAR CÓPIA EXCLUIR CÓPIA     |                            |                           |
|                                  |                                |                            | CANCELAR SALVAR           |

#### 4.3 Motorista

Em um primeiro agendamento, é necessário informar todos os campos apresentados. Não sendo necessário o preenchimento do cadastro nos próximos, somente informar o número do CPF. Quando houver vencimento dos documentos, esses serão solicitados.

| BBagroo               |                                               |               |                        |                                  |                    |                                  |
|-----------------------|-----------------------------------------------|---------------|------------------------|----------------------------------|--------------------|----------------------------------|
| CADASTRO DE MOTORISTA |                                               |               |                        |                                  |                    |                                  |
| Foto                  | Nome do motorista<br>Vinicius Danilo Pereira  |               |                        |                                  |                    |                                  |
|                       | CPF/CNPJ<br>183.453.941-24<br>Nacionalidade   |               | RG<br>32.417.572-3     |                                  | Orgão exp<br>SSPMT | - Mato Grosso X V                |
|                       | Brasileiro<br>CNH Categoria<br>35422898932 AF | a<br>× *      | Validade<br>22/06/2025 |                                  |                    |                                  |
| PROCURAR IMAGEM       | Telefone<br>(99) 99999-9999                   |               |                        |                                  |                    |                                  |
|                       |                                               | PIA           |                        |                                  |                    |                                  |
|                       | Informações adicionais                        |               |                        | cidada                           |                    | D-i                              |
|                       | 78138-143                                     | UF<br>Mato Gr | 0550 × *               | Várzea Grande                    | × *                | Bairro<br>Marajoara              |
|                       | Endereço<br>Avenida Pantaneira                | Número<br>454 |                        | Complemento<br>Casa              |                    |                                  |
|                       | Casado(a)?                                    | Nome do       | cônjuge                | Qtd. de filhos<br>0              |                    | Telefone fixo<br>(99) 99999-9999 |
|                       | Nome da mãe<br>Maria                          |               |                        | Data de Nascimento<br>09/04/1985 |                    |                                  |
|                       |                                               |               |                        |                                  |                    | CANCELAR SALVAR                  |

#### 4.4 Resumo

Esta tela apresenta o resumo dos dados informados, e a opção de finalizar o agendamento. Após a Leitura dos Termos de Aceite (até o final), a transportadora dever confirmar os dados e marcar a declaração de ciência e selecionar finalizar.

| Resumo:                                                                                                    |
|----------------------------------------------------------------------------------------------------|
| Período/Produto                                                                                                    |
| <ul> <li>Transportadora - 84.187.193/0001-21   TRANSPORTADORA TESTE</li> <li>Cliente - 69.080.087/0001-50   FORNECEDOR TESTE ARAGUAIA</li> <li>Peso da Carga - 50000</li> <li>Dia Selecionado - 01/12/2020</li> <li>Janela selecionada - 14:00 às 15:00</li> <li>Notas fiscais</li> </ul>                                                                                                    |
| PESO DA CARGA                                                                                                    |
| 50.000                                                                                                    |
| Dados do veículo                                                                                                    |
| <ul> <li>✓ Cavalo - aaa-1111</li> <li>✓ TipoVeiculo - Carreta Graneleiro 50</li> <li>✓ QuantidadeBicas -</li> </ul>                                                                                                    |
| Dados do motorista                                                                                                    |
| <ul> <li>CPF Motorista - 036.711.159-47</li> <li>Nome Motorista - Carlos Drumond</li> <li>Telefone Motorista - (99) 99999-9999</li> </ul>                                                                                                    |
| <ul> <li>Hansporte eletronico mediante o envio do Telatorio de descarga para o Departamento de Logistica da Araguaia via emain logisticalizaraguaia.comos.</li> <li>4.2. Acaso não seja enviado o "relatório de descarga" ou tenha havido atraso na chegada do caminhão, a Araguaia recusará a sua entrada e a descarga deverá ser reagendada pela TRANSPORTADORA atendendo a disponibilidade de horário da Araguaia para promover o referido descarregamento.</li> <li>5. A toleráncia à quebra do produto transportado é de 0.50%.</li> <li>5. 1 Ao ultrapassar esta toleráncia será cobrado valor integral da quebra. A diferença será mencionada na nota fiscal e o motorista deverá assina-la, reconhecendo-o a quebra.</li> <li>6. A transportadora deverá respeitar as vagas (cadência) diárias para descarga autorizadas via e-mail pelo Departamento de Logística da Araguaia.</li> <li>6.1 Caso a TRANSPORTADORA ultrapasse o número de vagas autorizadas, a Araguaia recusará a entrada do caminhão.</li> </ul> |
| Declaro que li, estou ciente e concordo com os termos descritos e com a veracidade dos dados.                                                                                                    |
| ANTERIOR PRÓXIMO FINALIZAR                                                                                                    |

Ao clicar em finalizar o sistema gerará o Ticket de Pré Agendamento para impressão ou Download.

| <b>B3</b> agro                            |            |                  |          |  |
|-------------------------------------------|------------|------------------|----------|--|
| ← VOLTAR PARA O CALENDÁRIO                |            |                  |          |  |
|                                           |            |                  |          |  |
|                                           |            |                  |          |  |
| Ticket de Ageno                           | lamen      | to: 202001       | 8058     |  |
| (A)                                       | DAE        | DOS DO AGENDAN   | MENTO:   |  |
| Dat                                       | a:         | 01/12/2020       |          |  |
|                                           | ela:       | 14:00:00 às 15:  | :00:00   |  |
| Arm                                       | azém:      | ARAGUAIA DAIA    |          |  |
| Ende                                      | reço:      |                  |          |  |
|                                           | Veículo:   | CARRETA GRANE    | LEIRO 50 |  |
| Place                                     |            | aaa-1111         | Cavalo   |  |
| CPF                                       | Motorista: | 036.711.159-47   |          |  |
| Nom                                       | e:         | CARLOS DRUMON    | D        |  |
| Tele                                      | one:       | 999999999999     |          |  |
| LOCALIZADOR: XLSDEZ Prod                  | uto:       | FERTILIZANTE     |          |  |
| Quar<br>Termos:<br>Termos Pré Agendamento | ntidade:   | 50,000.00 QUILOS |          |  |

\*\* Importante - O pré agendamento terá um tempo limite de 6 horas, para converter em agendamento. Passando esse período, o mesmo será cancelado e perderá a vaga para carga/descarga. Será necessário realizar um novo pré agendamento, para próxima janela disponível.

#### 5. Convertendo o Pré Agendamento em Agendamento

Concluído o carregamento e emissão da N.F., a transportadora deverá acessar o sistema para efetivar este agendamento informando os dados complementares necessários.

Para efetivar um agendamento o transportador deve acessar a lista de pré agendamentos, localizada na parte inferior esquerda do calendário e selecionar o agendamento que deseja efetivar.

| AGENDAMENTO DE DESC         | ARREGAMENTO                      |                                                  | B3agro                               |                             |                              |
|-----------------------------|----------------------------------|--------------------------------------------------|--------------------------------------|-----------------------------|------------------------------|
| < > Operação<br>CECEBIMENTO | 0 * Agendador<br>0 * TANSPORTADO | Cliente/Formeedor<br>IRA TESTE • FORNECEDOR TEST | Produto<br>TE ARAGUAI • Fertilizante | Planta<br>- Araguaia Deia   | Tipo de veixulo<br>~         |
| Dom                         | Seg                              | Ter                                              | Qua                                  | Qui                         | Sex                          |
| 1                           | 2                                | 3                                                | 4                                    | 5                           | 6                            |
| 8                           | 9                                | 10                                               | 11                                   | 12                          | 13                           |
| 15                          | 33.000.000 Kg Ocupedee           | 86.000 Kg Ooupedae                               | 18<br>48.500 Kg Ooupedee             | 19                          | 20<br>90.500 Kg Ooupadaa     |
| 22                          | 23                               | 24                                               | 25                                   | 26<br>35.480 Kg Ooupedaa    | 27                           |
| 29                          | 30                               | 50.000 Kg Ooupadas<br>750.000 Kg Diaponívsia     | 2<br>800.000 Kg Disponívele          | 3<br>800.000 Kg Dieponivele | 4.<br>800.000 Kg Disponivela |
| 6                           | 7                                | 8                                                | 9                                    | 10                          | 11                           |
| PRÉ-AGENDAMENTOS            |                                  |                                                  |                                      |                             |                              |

| 3 <b>3</b> ågr | O            |                    |                                |              |                         |                           |                         |               |   |             |          |   |
|----------------|--------------|--------------------|--------------------------------|--------------|-------------------------|---------------------------|-------------------------|---------------|---|-------------|----------|---|
| Pré-agendamer  | ntos         |                    |                                |              |                         |                           |                         |               |   |             |          | × |
| Númer 🕞        | Placa Cavalo | 🕑 Data Inicial 🏾 🐨 | Data cancelamento automático 💿 | Produto      | $\overline{\mathbf{v}}$ | Origem                    | $\overline{\mathbf{v}}$ | Destino       | • | Pedágio?    |          | ב |
| 2020018058     | AAA-1111     | 01/12/2020 14:00   | 30/11/2020 23:34               | Fertilizante |                         | FORNECEDOR TESTE ARAGUAIA |                         | Araguaia Daia |   | Não         | ~        |   |
| и « 1          | Þ Þ          |                    |                                |              |                         |                           |                         |               |   | Q Efetivar/ | Cancelar |   |
|                |              |                    |                                |              |                         |                           |                         |               |   |             | FECHA    | R |

Na tela seguinte deverá completar os dados faltantes: Nota Fiscal, Série, Cte e atualizar o peso real carregado na origem, de acordo com o informado na N.F.

| Período/Produto<br>Selecione o período |                                     |                    |                |               |                         |
|----------------------------------------|-------------------------------------|--------------------|----------------|---------------|-------------------------|
| Veículo                                | Período/Pi                          | oduto              |                |               |                         |
| Dados do veículo                       | Transportadora                      |                    |                |               |                         |
| Motorista                              | 84.187.193/000                      | I-21   TRANSPORTAD | OORA TESTE     | × =           |                         |
| Posumo                                 | Cliente                             |                    |                |               |                         |
| Resumo detalhado                       | 69.080.087/000                      | I-50   FORNECEDOR  | TESTE ARAGUAIA | × *           |                         |
|                                        | Dados fiscais                       | Serie              | CTE            | Peso da Carna |                         |
|                                        | 2002350                             | 3                  | 85             | 48.350        | SELECIONE O PEDIDO: (1) |
|                                        | Dia Selecionado                     |                    |                |               |                         |
|                                        | 01/12/2020                          | Ē                  |                |               |                         |
|                                        | DOCUMENTOSA                         | GENDAMENTO         |                |               |                         |
|                                        | Período                             |                    |                |               |                         |
|                                        | 15:00 às 16:00<br><i>150.000</i> кр |                    |                |               |                         |

Como os dados de outras abas não serão alterados, após preencher os dados fiscais, deverá clicar em próximo até a última aba Resumo e clicar em Finalizar para imprimir o ticket de agendamento, e anexar aos documentos fiscais e apresentar na portaria da Araguaia.

| Período/Produto<br>Selecione o periodo |                    |                   |               |               |           |               |   |
|----------------------------------------|--------------------|-------------------|---------------|---------------|-----------|---------------|---|
| Veículo                                | Período/Pro        | oduto             |               |               |           |               |   |
| Dadoo do veículo                       | Transportadora     |                   |               |               |           |               |   |
| Motorista<br>Detalheo do motoriota     | 84.187.193/0001-   | 21   TRANSPORTADO | ORA TESTE     | × ~           |           |               |   |
|                                        | Cliente            |                   |               |               |           |               |   |
| Reoumo detalhado                       | 69.080.087/0001    | 50   FORNECEDOR T | ESTE ARAGUAIA | X ~           |           |               |   |
|                                        | Dados fiscais      |                   |               |               |           |               | + |
|                                        | Nota Fiscal        | Serie             | CTE           | Peso da Carga |           |               |   |
|                                        | 2002350            | 3                 | 85            | 48.350        | SELECIONE | O PEDIDO: (1) | - |
|                                        | Dia Selecionado    |                   |               |               |           |               |   |
|                                        | 01/12/2020         |                   |               |               |           |               |   |
|                                        | Período            |                   |               |               |           |               |   |
|                                        | 15:00 às 16:00     |                   |               |               |           |               |   |
|                                        | 1 <i>51.650</i> Kg |                   |               |               |           |               |   |
|                                        |                    |                   |               |               |           |               |   |
|                                        |                    |                   |               |               |           |               |   |

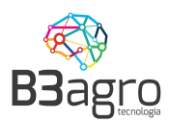

\*\*Importante: Nessa etapa, dados não poderão ser alterados; motorista, veículo e grade de descarga, apenas informar os dados complementares. Caso necessite alterar alguma informação deverá cancelar este pré-agendamento e realizar outro processo de pré – agendamento. Após efetivar o agendamento, a partir deste momento não poderá mais efetuar o cancelamento e esta solicitação deverá ser encaminhada para equipe de logística.

#### 6. Autorizando usuários secundários a acessar o sistema

A solução implantada permite que as transportadoras cadastrem seus usuários para acesso, ou seja, todas as pessoas da transportadora que tem acesso a realizar o agendamento podem ser cadastradas. Porém para acesso a triagem, anexar documentos, somente a Araguaia poderá liberar.

A Araguaia recomenda que a transportadora utilize este processo para evitar a distribuição de senha para várias pessoas, permitindo assim identificar o usuário responsável por cada agendamento realizado.

Para acessar esta função, após entrar os usuários principais da transportadora visualizar

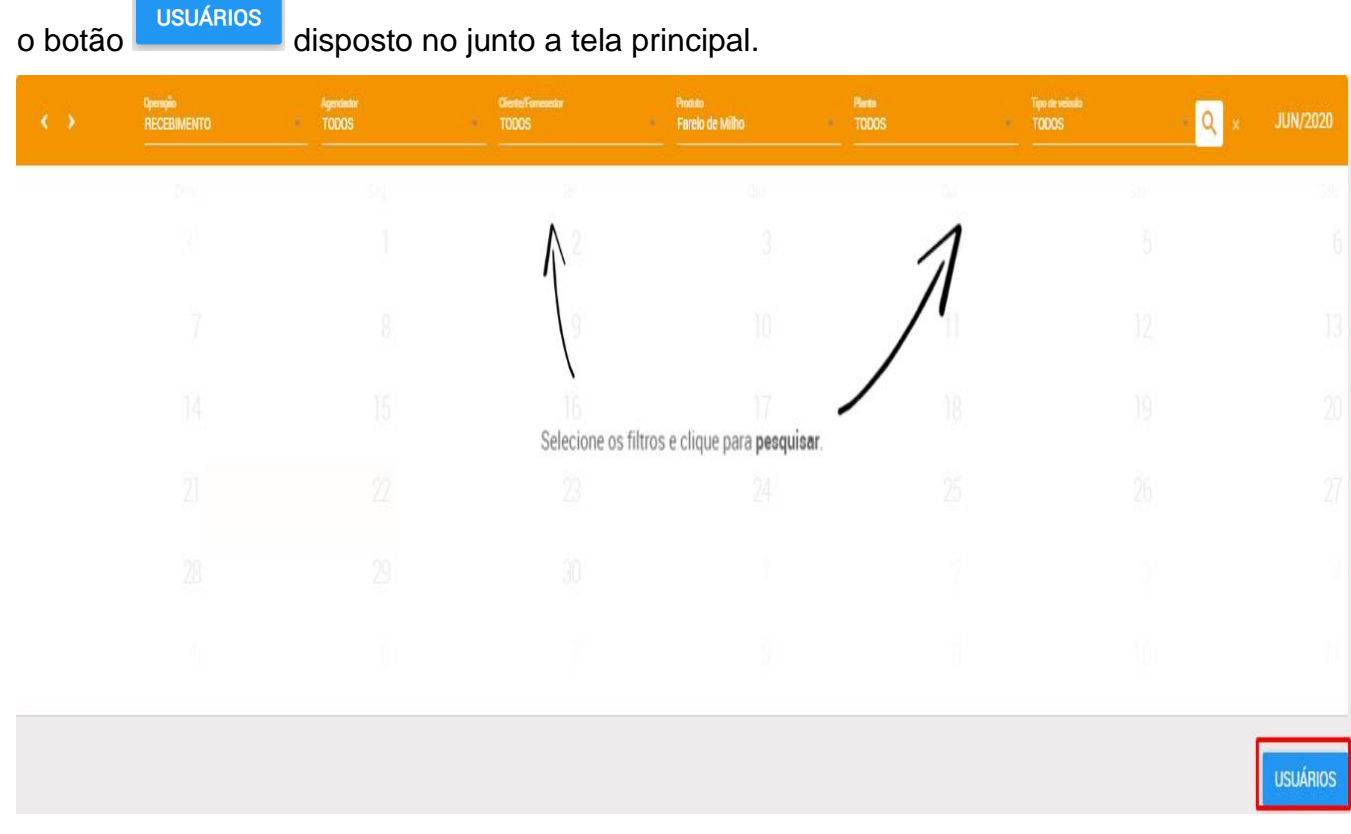

Para cadastrar, basta selecionar o Agendador, e Adicionar novo

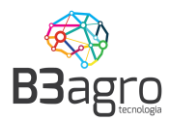

| TRANSPORTADORA TESTE     |       | X 🔺      |          |                |         |               |         |
|--------------------------|-------|----------|----------|----------------|---------|---------------|---------|
| TRANSPORTADORA TESTE     |       |          |          | Validade       | Renovar | Ativo?        |         |
| TRANSPORTADORA TESTE     |       | Xv       |          |                |         |               |         |
| Nome                     | Email |          | Validade | Renovar Ativo? |         |               |         |
|                          |       |          |          |                |         |               |         |
|                          |       |          |          |                |         |               |         |
|                          |       |          |          |                |         |               |         |
|                          |       |          |          |                |         |               |         |
| reateEdit/0?paild=T34306 |       | <i>©</i> |          |                |         | +<br>Adiciona | ar novo |

#### Preencher os dados do cadastro e salvar

| Fornecedor/Transportadora  |         |                        |                 |       |
|----------------------------|---------|------------------------|-----------------|-------|
| TRANSPORTADORA TESTE       |         | *                      |                 |       |
| Email                      |         | Nome                   | Telefone        | Ramal |
| emnail@email.com           | 🗸 Ativo | Nome                   | (99) 99999-9999 | Ramal |
| Setor                      |         | Observação             |                 |       |
| Setor                      |         |                        |                 |       |
| CNPJ/CPF da transportadora |         | Nome da transportadora |                 |       |
| 00.000.000/0000-00         |         | Transportadora         |                 |       |

Ao acessar irá apresentar a lista de usuários cadastrados e o prazo de validade de cada usuário.

| Nome | Email            | Validade            | Renovar | Ativo? |
|------|------------------|---------------------|---------|--------|
| Nome | emnail@email.com | 22/06/2021 20:07:27 | +       | ~      |

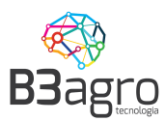

Muita atenção para a validade do usuário. Por questão de segurança o usuário tem um prazo de validade limitado, definido pela equipe de Logística da Araguaia. Para reativar

o usuário basta acionar a opção 🕒.

Próximo ao vencimento da validade do usuário, será enviada uma notificação para solicitar a reativação de seu acesso. Não é necessário aguardar o vencimento para reativação.

### 7. Redistribuição de cotas

#### 7.1 Cargas CIF

Usuários com perfil Cliente, o usuário principal, tem a possibilidade de redistribuir cotas para terceiros. Para isso, acessar Menu – Operação – Programação da Operação

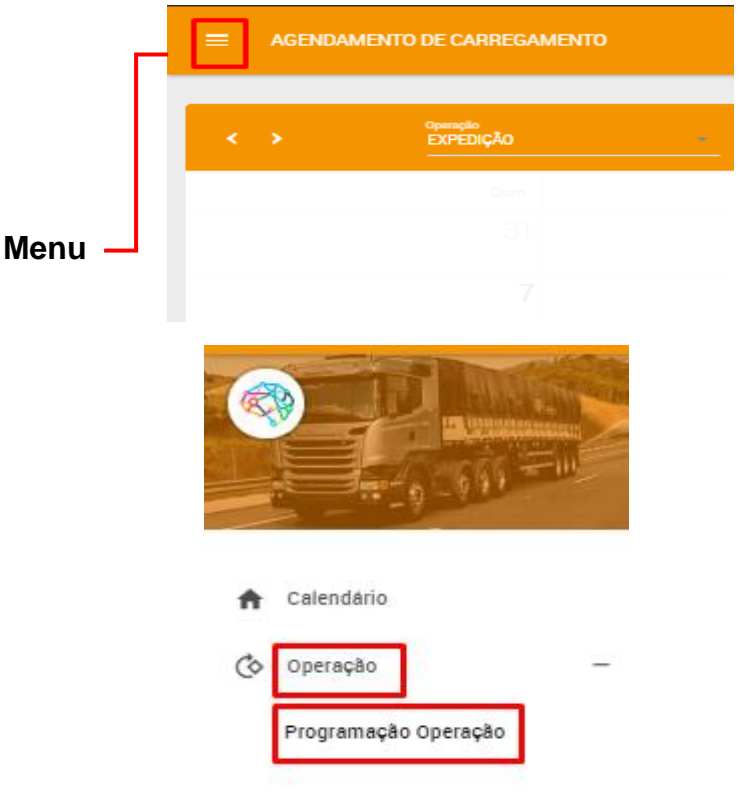

Informar os dados do cabeçalho e buscar

| B3agro  |           |            |   |        |     |       |     |    |    |
|---------|-----------|------------|---|--------|-----|-------|-----|----|----|
| Unidade | ▼ Produto | ▼ Operação | • | 1/06/2 | 020 |       |     | Ĩ  | ٩  |
|         |           |            |   |        | ju  | nho 2 | 020 |    |    |
|         |           |            |   | D S    | Т   | Q     | Q   | s  | s  |
|         |           |            | 3 | 1 1    | 2   | 3     | 4   | 5  | 6  |
|         |           |            |   | 8      | 9   | 10    | 11  | 12 | 13 |
|         |           |            | 1 | 4 15   | 16  | 17    | 18  | 19 | 20 |
|         |           |            | 2 | 1 22   | 23  | 24    | 25  | 26 | 27 |
|         |           |            | 2 | 8 29   | 30  | 1     | 2   | 3  | 4  |
|         |           |            |   | i 6    | 7   | 8     | 9   | 10 | 11 |

Selecionar a transportadora no ícone

Na tela seguinte incluir a cotas. Desmarcar livre e incluir as transportadoras. Determinar a transportadora e programar volumes

| , Transportadoras                             |                          |                |                 |               | + |
|-----------------------------------------------|--------------------------|----------------|-----------------|---------------|---|
| Transportadora                                | Saldo para operação<br>O | Agendado<br>20 | Programado<br>0 | Limite<br>200 | - |
| Transportadora<br>42.424.242/4242-42 - TRANSP | Saldo para operação<br>O | Agendado<br>O  | Programado<br>0 | Limite<br>200 | - |
| SAI                                           | VAR                      |                | FI              | ECHAR         |   |

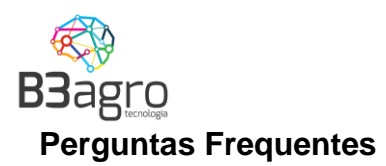

#### 1)É possível editar um agendamento?

Não. Caso haja alguma divergência no agendamento será necessário cancelar e refazer todo o processo. Somente a Araguaia tem acesso para cancelar.

#### 2)Fiz o filtro e o calendário não trouxe nada, qual é a primeira ação a ser feita?

Caso você tenha informado todos os filtros e o calendário apareça vazio, isso significa que não foram liberadas cotas para sua operação. Neste caso, deve-se entrar em contato com o responsável comercial/logística da Araguaia para que eles realizem a programação.

### 3)Estou preenchendo o peso planejado para carga e é apresentado a mensagem de erro "PESO INVÁLIDO".

Hoje o sistema de agendamento possui um limite de tolerância de carga, conforme o tipo de veículo informado, este limite é parametrizado pela equipe de logística da Araguaia.

# 4)Estou tentando fazer um novo agendamento, porém apresenta o erro "Este veículo já está operando no momento". Entre em contato com a Araguaia"

Este erro acontece quando o veículo informado já está operando em um agendamento e não foi encerrado pela Araguaia. Nestes casos orientamos procurar a pessoa responsável pela operação da Araguaia para que sejam encerradas.